## **Parent On-Line Access**

Building secretaries will enter your child(ren)'s student demographics from registration paperwork into the current school year student JMC database.

Fall Registration will not be available until mid to late July and parents will be notified when registration is open.

## **JMC Online Parent Portal Guide**

By using a web browser, parents can log into JMC's Online Parent to view data for their children. Please note that your school may not use all of the features below. The link to Online Parent (sometimes referred to as the Parent Portal) will be provided by your school. When you click on the link it will bring you to a page like the one below.

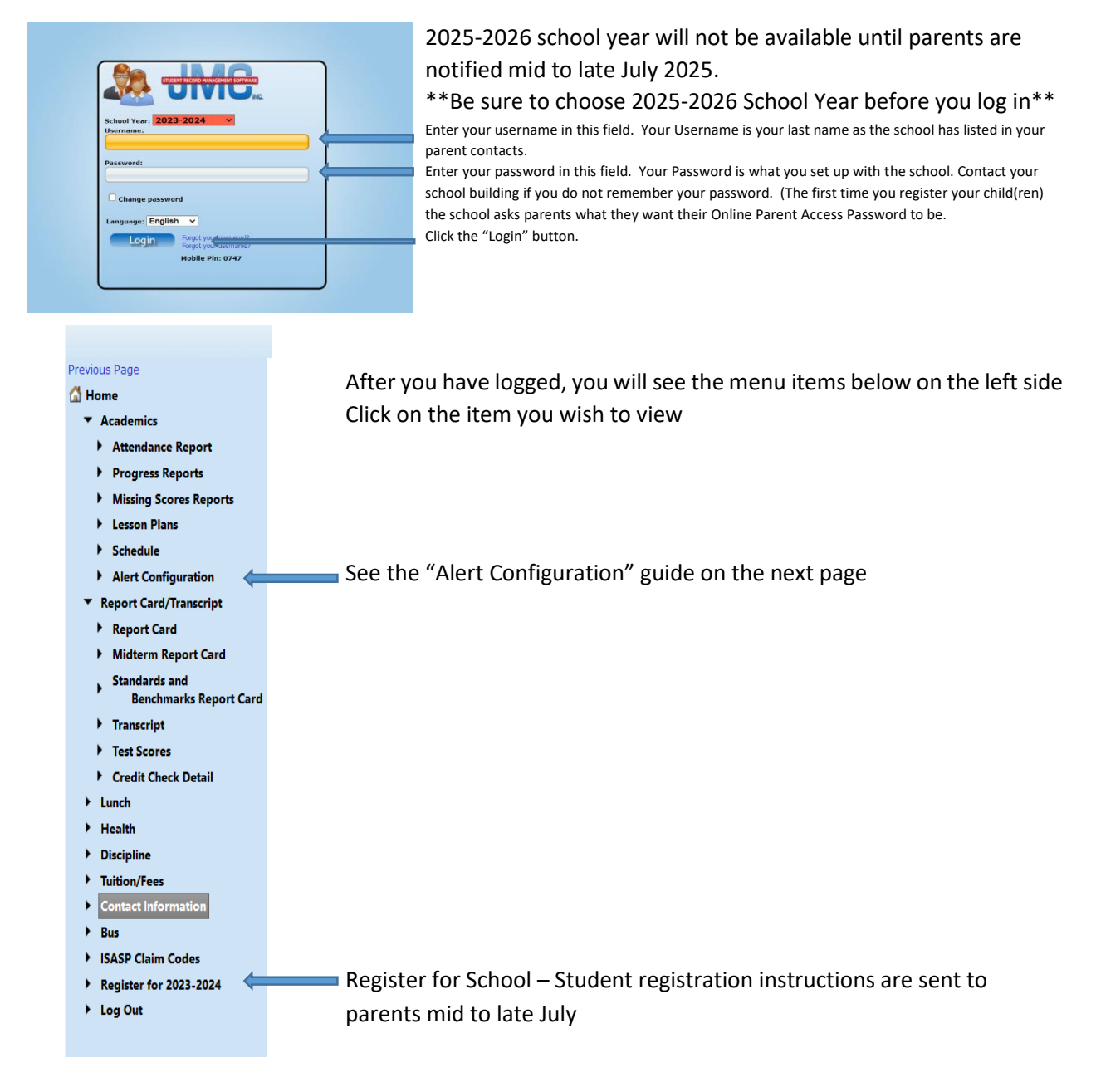

## **Alert Configuration**

When you click on the "Alert configuration" link you will see a page like the one below.

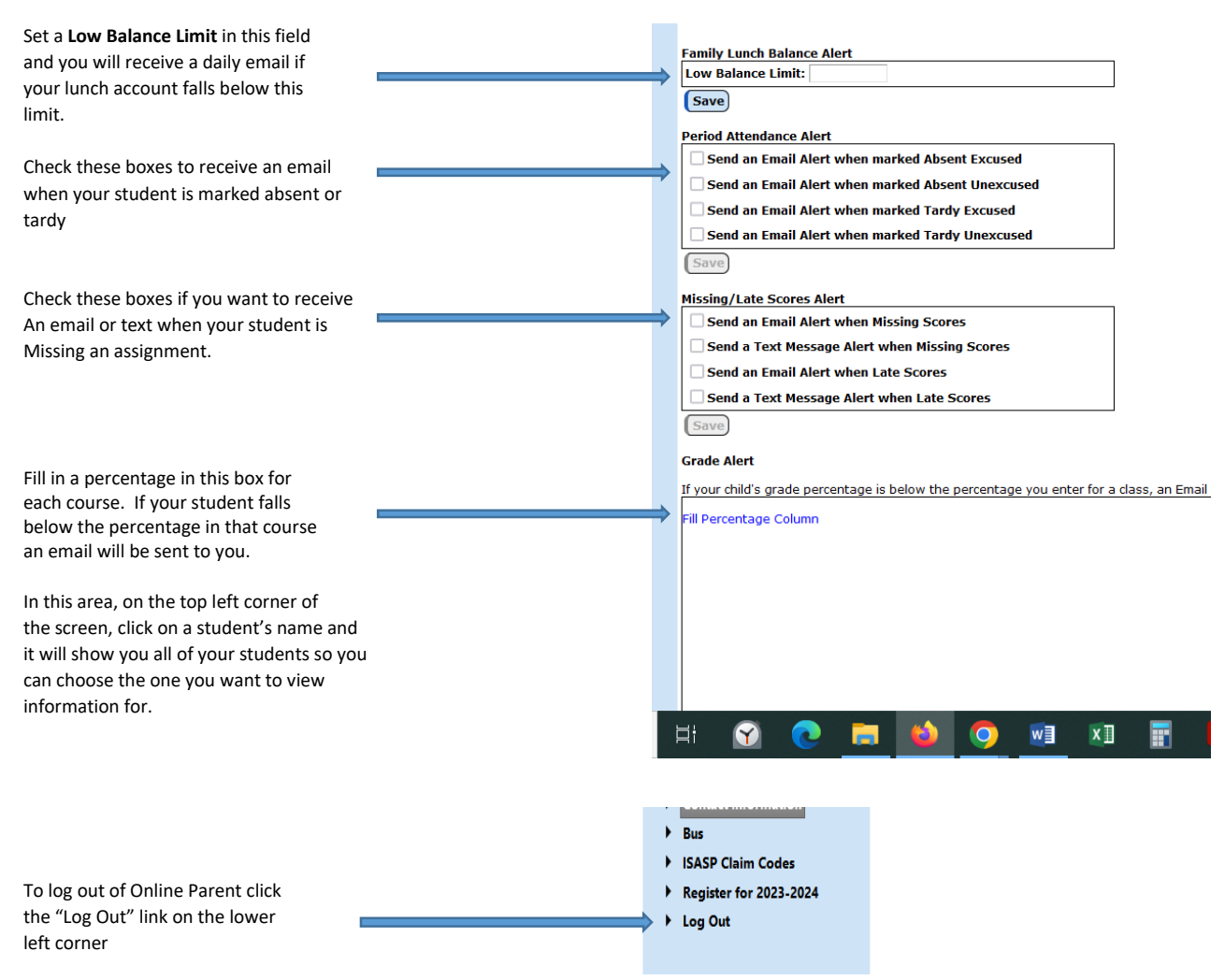

The school utilizes the JMC Student database email system for notifications/grades/progress reports/lunch, etc.

The system also has the capability to send notifications via text – standard text message and data carrier rates may apply.

Parents are notified by the school through the notification system sometime mid to end of July when on-line registration is open for school in the fall.

Examples of information needed for school registration:

Emergency contacts, Health/Medication/Doctor information, permissions for nurse to share information with child's teacher, publishing child's work or picture on website/local newspaper, social media, field trips, internet usage, and other building specific information.

When you are finished – you will be asked to type in Parent/Guardian ELECTRONIC SIGNATURE NAME and DATE for the current school year to verify information given for your student.